# "到一线去"系统平台 1.0

## PU 学校后台管理员用户使用手册

#### 一、账号登录

1. 学校管理员输入系统平台网址,进入登录页面,选择学校后,通过已有的账号密码进行登录。

|               | 二课       |        |
|---------------|----------|--------|
| A.            | 第二调      | 建      |
| 学号 <u>登</u> 录 | 手机登录     | 日時登录   |
| 选择学校          | 12       | t      |
| 学号            |          |        |
| 密码            | 2¥ =     |        |
| 返回            | <u> </u> | 忘记密码   |
|               |          |        |
| 扫码下           | 载APP     | 扫码关注微信 |

2. 主页

管理员登录后,进入学校主页,点击右上角设置按钮, 点击学校后台,进入学校后台登录。

|                          |                                | 妳團                        | 日代                            |                        | 坐 –                                 | 省正    | $\overline{\mathbf{n}}$ | ム 🖁         | 个人设置 |
|--------------------------|--------------------------------|---------------------------|-------------------------------|------------------------|-------------------------------------|-------|-------------------------|-------------|------|
| po                       | Pocket Ur                      | iversity                  | <b>U</b> 2                    | マ人・                    | 子宄                                  | 休呈    | ·**                     |             | 学校后台 |
| 活动首页                     | 校园部落                           | 积分商城                      | 校内通知                          | 问卷                     | 申请实践学时                              |       |                         | _           | жыц  |
| 颜道:全部热                   | 门推荐 我参与的                       |                           |                               |                        |                                     | 实践学时排 |                         |             | 更多   |
| 分类: 全部 主<br>作 11 12 13 1 | 题教育活动 文体活动<br>4 15 16 17 18 19 | 动 艺术文体 道德修<br>9 政治理论20 道德 | 养 社会职业 学术创<br>修养21 22 23 24 2 | 新 工作学习7 身<br>5 26 青年成长 | 約公发展8 志愿服务9 社会工<br>就业28 实习29 创业实习30 | 月排名   | 学則                      | 期名 4        | F度排名 |
|                          | 放释放                            |                           |                               |                        |                                     | 排行    | 姓名                      | 学号          | 实践学时 |
| 释放释放释放释                  |                                |                           |                               |                        |                                     | 1     | 西北彬区                    | xibeizhangu | 2.00 |
| 释放释放释放释放释 组织:全部部         | 门 学院 (部) 学生                    | 组织                        |                               |                        |                                     |       | Prest of Cheveling      |             | 2.00 |

|             | 名字: 青蛙测试  |  |
|-------------|-----------|--|
| <b>M</b> MA | 密码: ••••• |  |
|             | 受录        |  |
|             |           |  |
|             |           |  |

### 二、到一线去

1. 待审核

管理员可通过学号、姓名、岗位名称进行精准搜索待审核用户。

待审核列表:用户姓名、学号、院系、年级、专业、岗位名称、服务时长、岗位发布方、岗位地点、开始结束时间、 状态、操作(审核)。点击审核可查看对应详情,并进行审 核发学分操作。

| 到一线去    |     |      |      |      |       |      |      |      |    |    |
|---------|-----|------|------|------|-------|------|------|------|----|----|
| 待审核 已通过 |     |      |      |      |       |      |      |      |    |    |
| 搜索      |     |      |      |      |       |      |      |      |    |    |
|         | 学号: |      |      |      |       |      |      |      |    |    |
|         | 姓名: |      |      |      |       |      |      |      |    |    |
| 酒言      | 高称: |      |      |      |       |      |      |      |    |    |
|         |     |      |      | RE   |       |      |      |      |    |    |
| 共0条记录   |     |      |      |      |       |      |      |      |    |    |
|         |     | 用户归属 | 活动名称 | 服务时长 | 活动发布方 | 活动地点 | 开始时间 | 结束时间 | 状态 | 操作 |
|         |     | 用户归属 | 活动名称 | 服务时长 | 活动发布方 | 活动地点 | 开始时间 | 结束时间 | 状态 | 摄作 |

| 🖪 审核    |                                            |  |         |                                           | × |  |  |
|---------|--------------------------------------------|--|---------|-------------------------------------------|---|--|--|
| ■ 活动详情  |                                            |  |         |                                           |   |  |  |
| 活动名称    | 活动名称                                       |  | 活动起止时间: | 2020-12-10 10:06:10 - 2020-12-10 10:06:10 |   |  |  |
| 活动报名人数  | 100                                        |  | 实际参与人数: | iPhone 12 白色 128g                         |   |  |  |
| 服务总时长   | : 100小时                                    |  | 活动地址:   | 江苏省苏州市工业园区XXXXXXXXXXX                     |   |  |  |
| 发布方:    | : XXXXX                                    |  | 活动描述:   | X0000000000000000000000000000000000000    |   |  |  |
| 員个人參与详情 | ī                                          |  |         |                                           |   |  |  |
| 服务时长    | : 5小时                                      |  | 服务次数:   | 2                                         |   |  |  |
| 签到时间1   | 2020-12-10 10:06:10 - 2020-12-10 10:06:10; |  | 签退时间1:  | 2020-12-10 10:06:10 - 2020-12-10 10:06:10 |   |  |  |
| 评价星级    | ****                                       |  | 评价内容:   | 默认好评                                      |   |  |  |
| 签到时间2   | 2020-12-10 10:06:10 - 2020-12-10 10:06:10; |  | 签退时间2:  | 2020-12-10 10:06:10 - 2020-12-10 10:06:10 |   |  |  |
| 评价星级    | fr星级: 大学大学大                                |  | 评价内容:   | 默认好评                                      |   |  |  |
| 員审核     |                                            |  |         |                                           |   |  |  |
| *归属:    | 选择分类(学分申请分类) 🗸 🗸                           |  |         |                                           |   |  |  |
| * 学分:   | 请填写数值                                      |  |         |                                           |   |  |  |
| * 二级审核: | 请选择                                        |  |         |                                           |   |  |  |
|         | ٩                                          |  |         |                                           |   |  |  |
|         | jl - 江玲 - 校团委                              |  |         |                                           |   |  |  |
|         | gubaolong - 小怪兽 - 校团委                      |  |         | 取消 🔷 确定                                   |   |  |  |
|         | suwenne - 办又问 - 仪团安                        |  |         | ·                                         |   |  |  |
|         | hl - 非招管账号 - 大学牛诗词创作委员会                    |  |         |                                           |   |  |  |
|         | ct - 褚彤 - 客服院系                             |  |         |                                           |   |  |  |

#### 2. 已通过

学校后台管理员,可通过学号、姓名、岗位名称进行搜 索已通过的用户。

已通过用户列表:用户姓名、学号、院系、年级、专业、 岗位名称、服务时长、岗位发布方、岗位地点、开始结束时 间、状态。

| 到一线去                                                                                                    |      |      |       |      |                     |                     |    |    |
|----------------------------------------------------------------------------------------------------|------|------|-------|------|---------------------|---------------------|----|----|
| 待审核 已通过                                                                                                  |      |      |       |      |                     |                     |    |    |
| 授索                                                                                                    |      |      |       |      |                     |                     |    |    |
| <b>举号:</b>                                                                                               |      |      |       |      |                     |                     |    |    |
| 姓名:                                                                                                    |      |      |       |      |                     |                     |    |    |
| 活动名称:                                                                                                    |      |      |       |      |                     |                     |    |    |
|                                                                                                    |      |      | he    |      |                     |                     |    |    |
| 共1銀记录                                                                                                    |      |      |       |      |                     |                     |    |    |
| □ 10 用户 用户归職                                                                                             | 活动名称 | 服务时长 | 活动发布方 | 活动地点 | 开始时间                | 结束时间                | 状态 | 猫作 |
| □ 3 <u>孙</u> 小祠 脱系:技术脱系<br>= ### ###<br>sunxk@test.com ###: 17<br>= #################################### | 活动标题 | 120  | 发布方   | 活动地点 | 2021-06-06 12:05:23 | 2021-06-07 12:30:00 | 日审 |    |
| 共1条记录                                                                                                    |      |      |       |      |                     |                     |    |    |